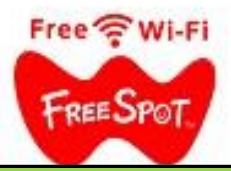

## 接続ガイド

1. 携帯、パソコンから【yonezawafree】に接続 例)パソコン ※インターネットに接続されていないパソコンをFREE SPOTに接続する場合は、 パソコンのほかに携帯(iPhone,Android)が必要になります。 yonezawafree
セキュリティ保護あり 3 ☑ 自動的に接続 接続 4 8 8% ♣☆開のネットワーク 8/6 ネットワーク・シターネットの設定 設定を変更しなの外 接続を従量制課金接続に設定する)。 モバイル ホットス 1ホット (h Ni-Fi 機内モ−ド 14:28 ∧ 🖮 @ 🧖 (1)) d<sup>0</sup> A 2023/01/10 导 2. iPhoneから【yonezawafree】に接続 例)iPhone 14:32 .itl 46 🛐 14:33 atl 46 🔞 く 設定 Wi-Fi 設定 Wi-Fi pole ID. iCloud、メディアと購入 . 🔆 yonezawafree 🔒 🗢 🚺 iCloudストレージがいっぱいです 6 2 ▶ 機内モード 🔒 🗢 🚺 🛜 Wi-Fi 未接続 ۵ 🗢 🔒 Bluetooth ê 🗢 🚺 (1) モバイル通信 ◎ インターネット共有 🔒 🗢 🚺 🔼 通知 ê 🗢 🚺 【 ● サウンドと触覚 その他... ▲ 集中モード 🔀 スクリーンタイム 接続を確認 通知 > 接続したことのあるネットワークに自動的に接続します。接続 続したことのあるネットワークが見つからない場合は、接続 可能なネットワークをお知らせします。 一般 🕄 コントロールセンター インターネット共有へ自動接続 接続を確認 > AA 画面表示と明るさ Wi-Fiネットワーフが使用できないとき、このデバイスの近

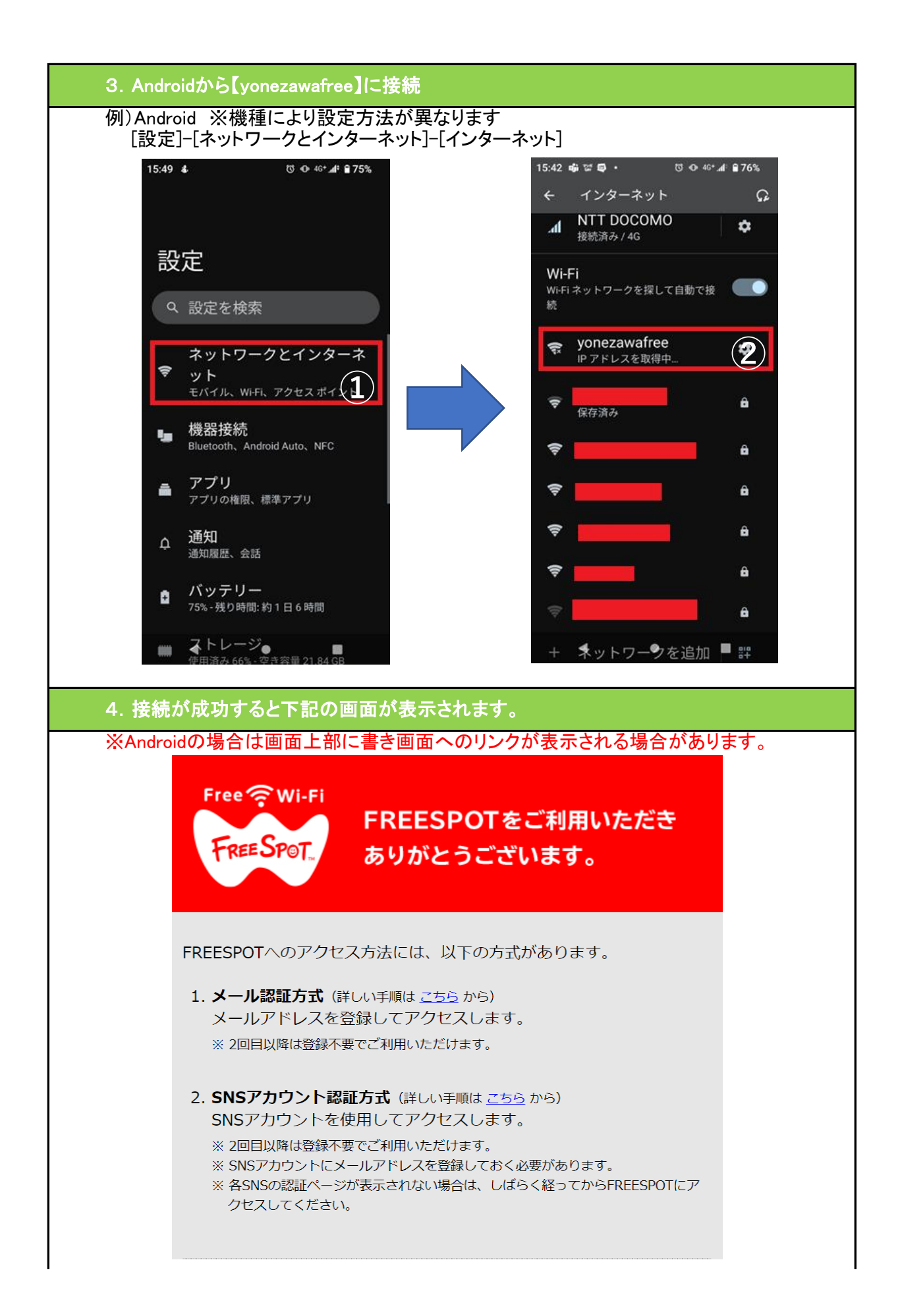

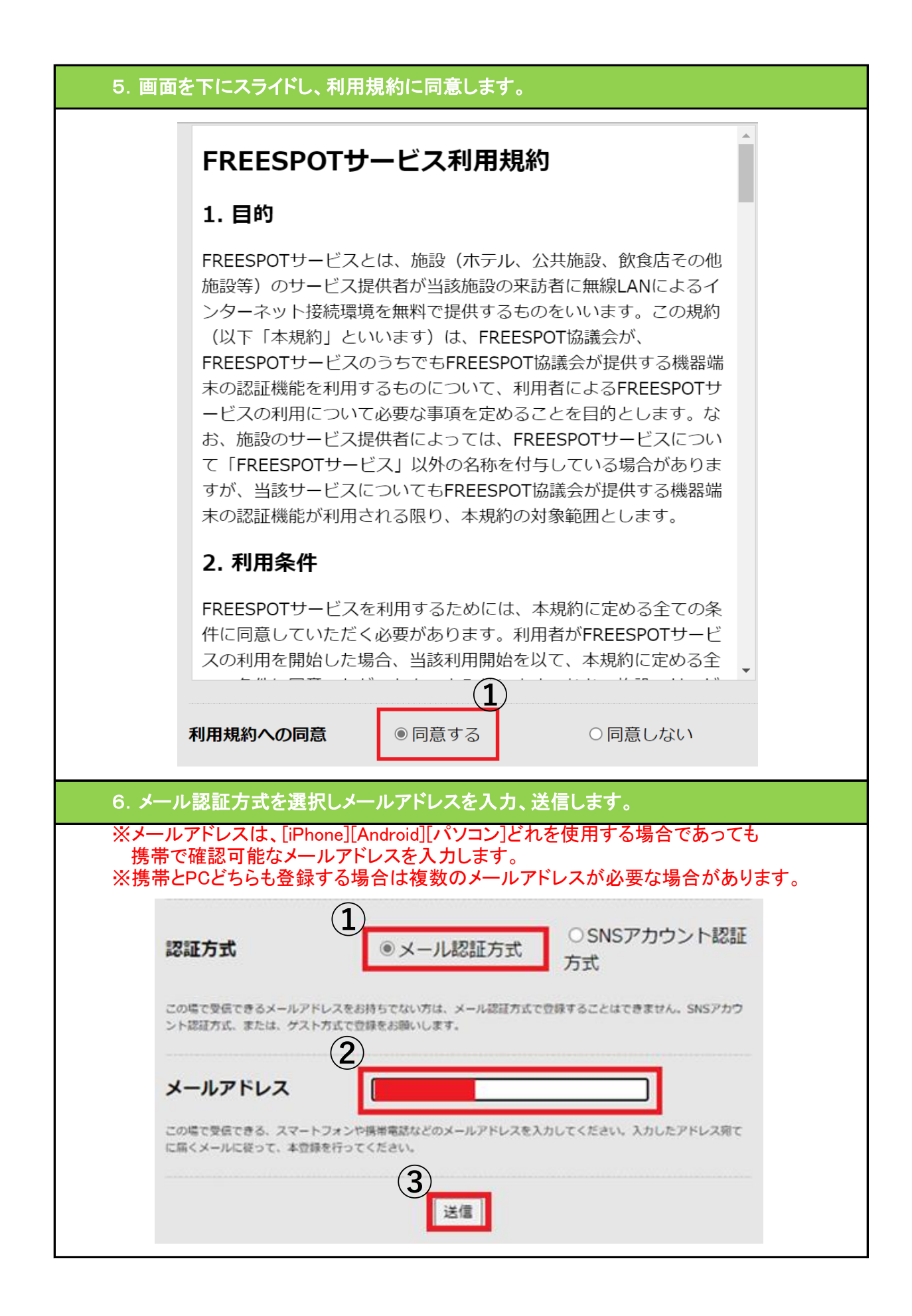

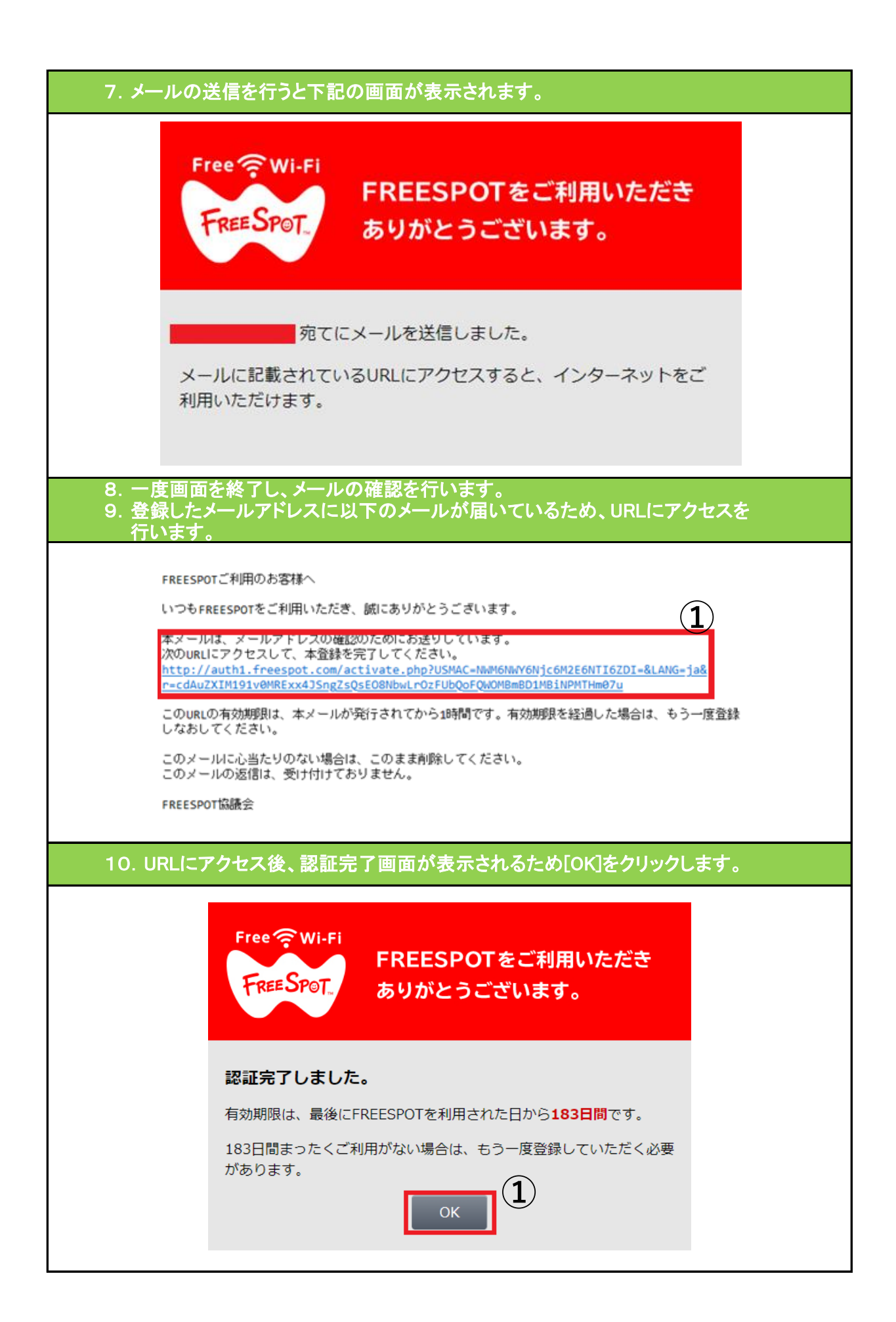

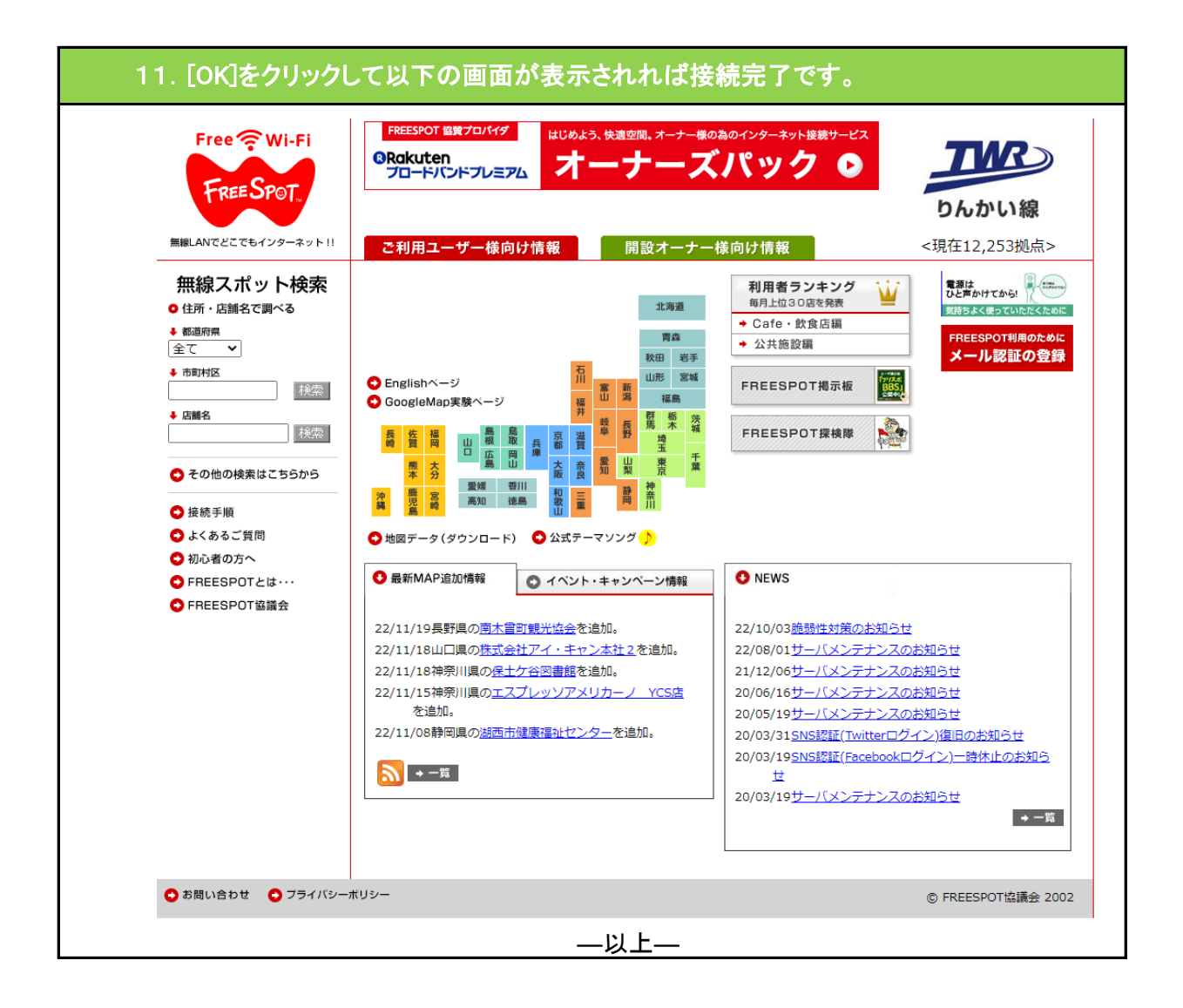